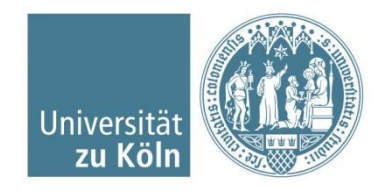

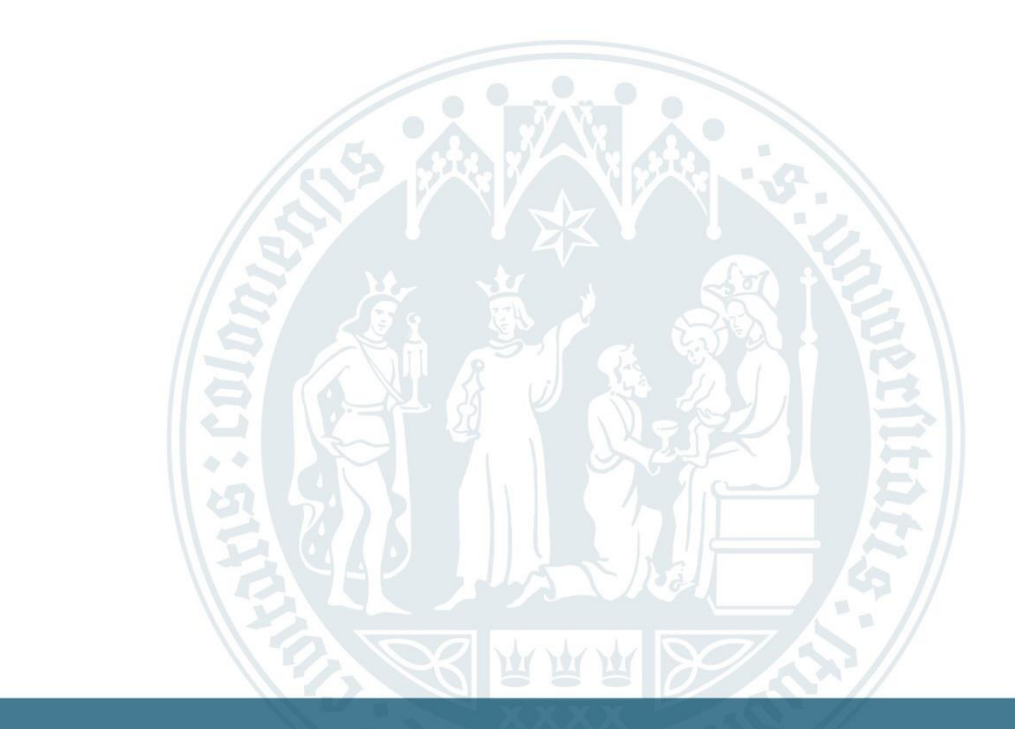

#### Anleitung: Ausfüllen einer Fachsemestereinstufung

WiSo-Anrechnungszentrum | 25.07.2024

# Homepage des Anrechnungszentrums (ARZ)

#### Universität zu Köln

#### Abschließender Antrag

Sie können sich ECTS Punkte aus dem Ausland an der Universität zu Köln anrechnen lassen. Lesen Sie dazu bitte vorher die Formalen Hinweise

Stellen Sie dazu in unserem System einen Abschließenden Antrag. Eine Anleitung zum richtigen Ausfüllen finden Sie auf der rechten Seite, oder falls Sie unsere Website mit einem Mobilen Gerät besuchen, unter "Weitere Informationen".

#### Ablauf Abschließender Antrag

| Zeugnis vom ZIB stempeln lassen                                        | ~ |
|------------------------------------------------------------------------|---|
| Abschließenden Antrag online stellen, Zeugnis hochladen und abschicken | ~ |
| Antrag unterschrieben einreichen                                       | ~ |
| Eventuell Nachweise nachreichen                                        | ~ |
| Bearbeitungsphase                                                      | ~ |
| Eventuell Nachweise abholen                                            | ~ |
| Antrag abgeschlossen                                                   | ~ |

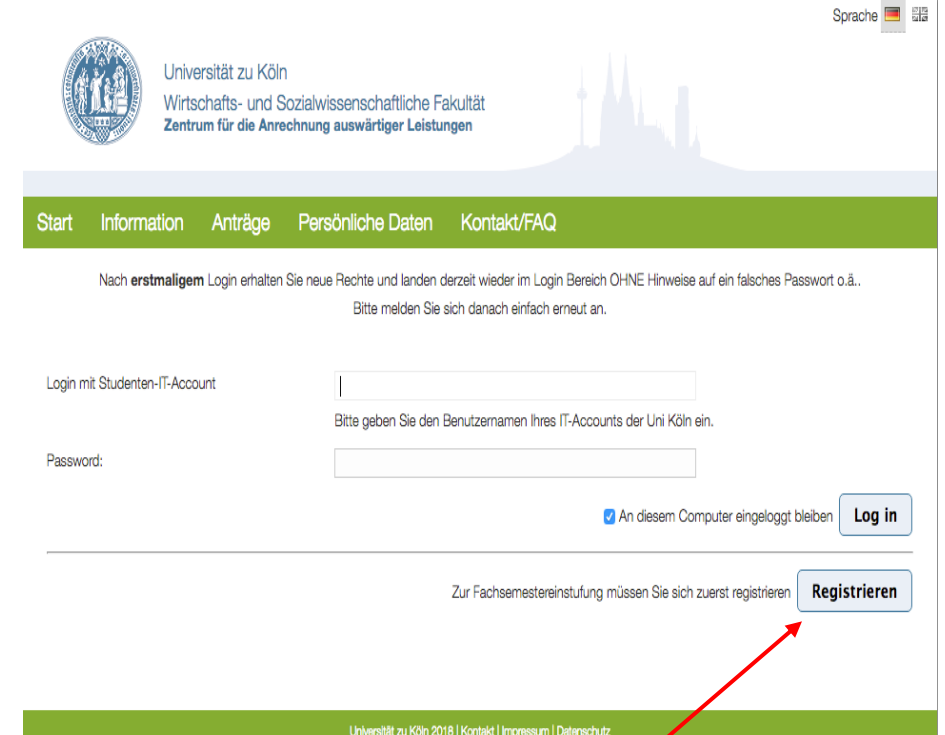

Abschließenden Antrag jetzt stellen

Bitte registrieren Sie sich mit ihrer privaten Mailadresse. Den notwendigen Code entnehmen Sie bitte der Website des Prüfungsamts.

https://wiso.uni-koeln.de/de/fakultaet/dekanat/zentralefakultaetsverwaltung/pruefungsamt/po-2015-po-2021/bescheinigungen/ortswechsel-quereinstieg-sowiefachsemestereinstufung/fachsemestereinstufung

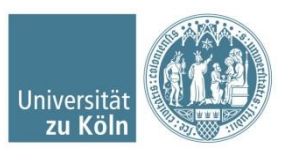

WiSo Anrechungszentrum Universität zu Köln

### Persönliche Daten aktualisieren und Antragsart auswählen

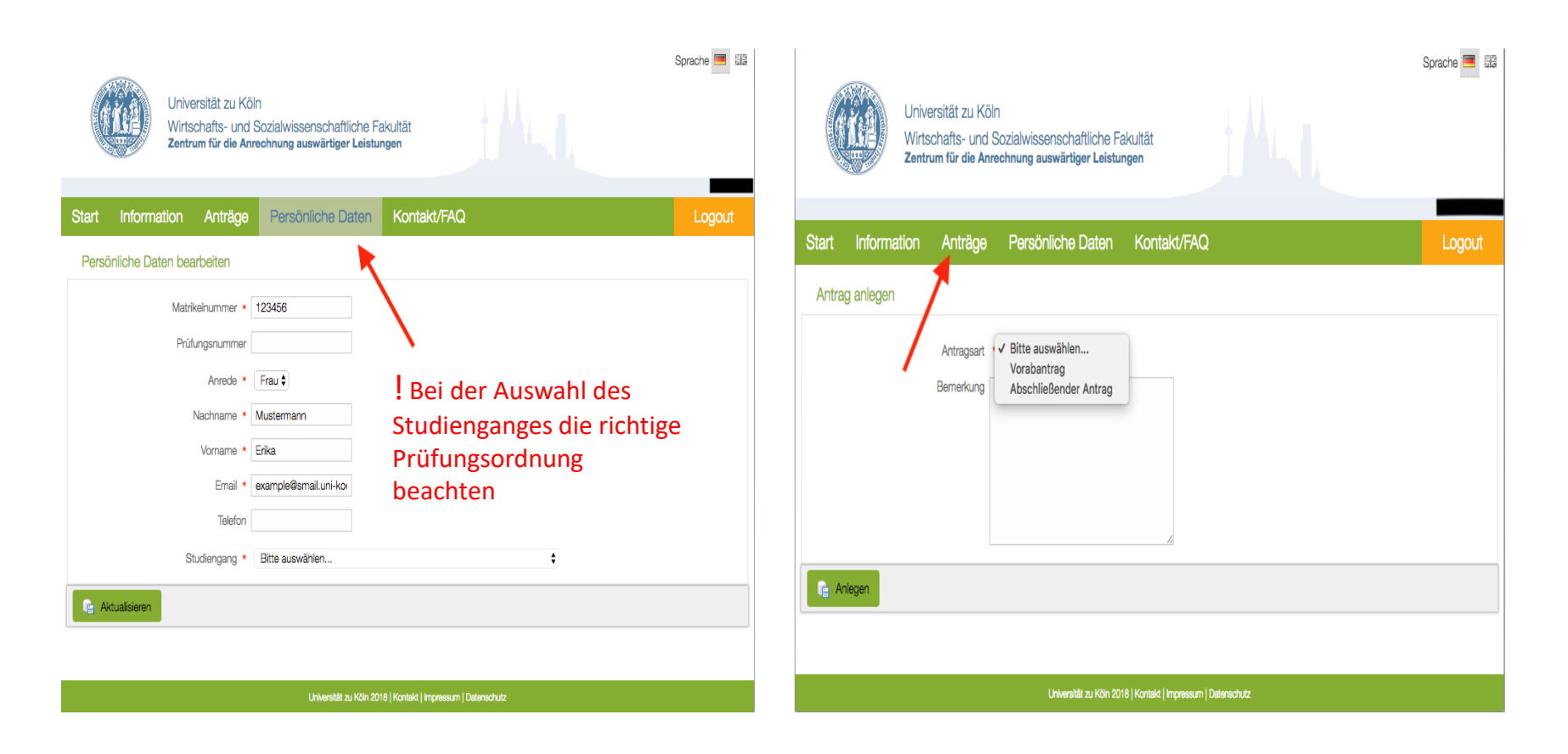

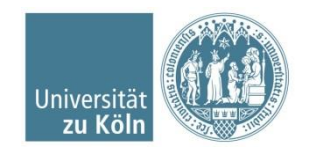

# Abschließenden Antrag wählen

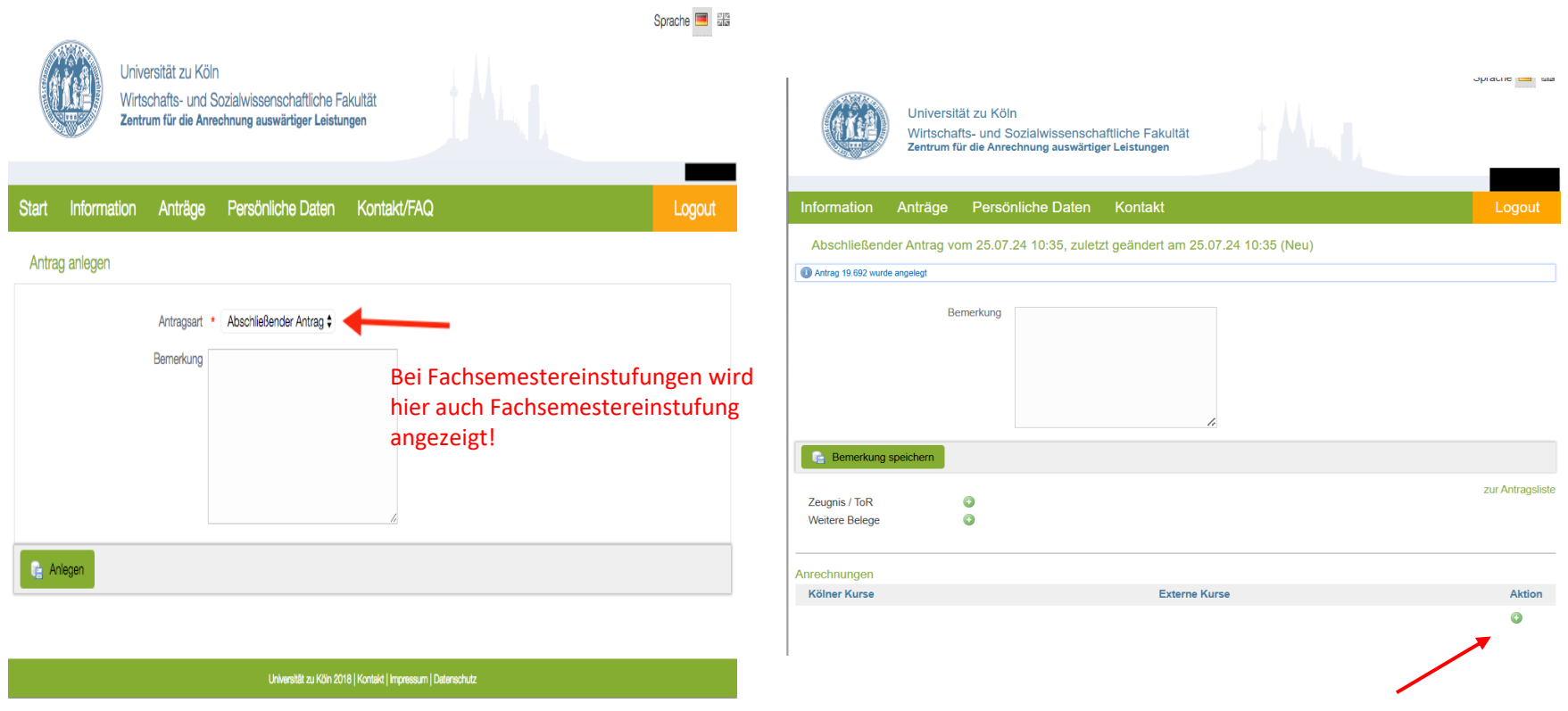

Kölner Kurs hinzufügen

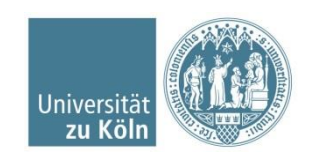

# Kölner Kurse hinzufügen

| U V V                   | Iniversität zu Köln<br>Virtschafts- und Sozialwissenschaftliche Fakultät<br>entrum für die Anrechnung auswärtiger Leistungen                                                                                                    | upravite 💼 ela   |                                | Universität zu Köln<br>Wirtschafts- und Sozialwi<br>Zentrum für die Anrechnung                                                                                |
|-------------------------|----------------------------------------------------------------------------------------------------|------------------|--------------------------------|----------------------------------------------------------------------------------------------------|
| Information And         | träge Persönliche Daten Kontakt                                                                                                    | Logout           | Information A                  | nträge Persönliche                                                                                                    |
| Abschließender Ar       | ntrag vom 25.07.24 10:35, zuletzt geändert am 25.07.24 10:35 (Neu)                                                                                                    |                  | Abschließender                 | Antrag vom 25.07.24 10:3                                                                                                    |
| Antrag 19.692 wurde ang | Anrechnung anlegen                                                                                                    |                  | Antrag 19.692 wurde ang        | Anrechnung anlegen                                                                                                    |
| Bemerkung sper          | Anrechnungstyp •<br>ein oder mehrere externe Kurse zur Anrechnung eines Kölner Kurses •<br>©<br>Bitte auswählen<br>ein oder mehrere externe Kurse zur Anrechnung eines Kölner Kurses<br>on externer Kurs zur Anrechnung eines oder mehrerer Kölner Kurse<br>Aww - Auruzaumour<br>EM - Ergänzungsmodul<br>SM - Schwerpunktmodul | zur Antragsliste | Bemerkung spe<br>Zeunnis / ToR | Anrechnungstyp •<br>ein oder mehrere exte<br>Kölner Kurs<br>Erläuterungen Kurs<br>BM - Basismodul<br>AM - Aufbaumodul<br>EM - Ergänzungsm<br>SM - Schwerpunkt |
| Veitere Belege          | OK Cancel                                                                                                    |                  | Weitere Belege                 |                                                                                                    |
| Anrechnunger            |                                                                                                    |                  | Anrechnungen                   |                                                                                                    |
| Kölner Kurse            | Externe Kurse                                                                                                    | Aktion           | Kölner Kurse                   |                                                                                                    |
| /                       |                                                                                                    | ٢                |                                | /                                                                                                    |

! Wenn die Option "ein externer Kurs zur Anrechnung eines oder mehrerer Kölner Kurse" gewählt wird, erfolgt eine Prüfung des externen Moduls auf eine mögliche Anrechnung für alle angegebenen kölner Module im GESAMTEN. Wir prüfen wie im Antrag angegeben und nicht welche Module möglich sind.

#### Kölner Kurs auswählen

Wirtschafts- und Sozialwissenschaftliche Fakultät Zentrum für die Anrechnung auswärtiger Leistungen

Abschließender Antrag vom 25.07.24 10:35, zuletzt geändert am 25.07.24 10:35 (Neu)

ein oder mehrere externe Kurse zur Anrechnung eines Kölner Kurses 🔻

Ecological Economic

AM Statistik und Ökonometrie

RM Comorate Douglanmont I

AM Wirtschafts- und Finanzpolitik

BM Bürgerliches Recht und Wirtschaftsrecht

AM Mikroökonomik (Konflikt, Kooperation und Wettbewerb)

Externe Kurse

AM Economic History

AM Makroökonomik

BM Accounting I

BM Accounting II

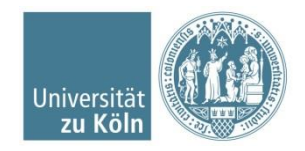

- -- -

zur Antragsliste

Aktion 0

Q

1

T

### Externe Kurse hinzufügen

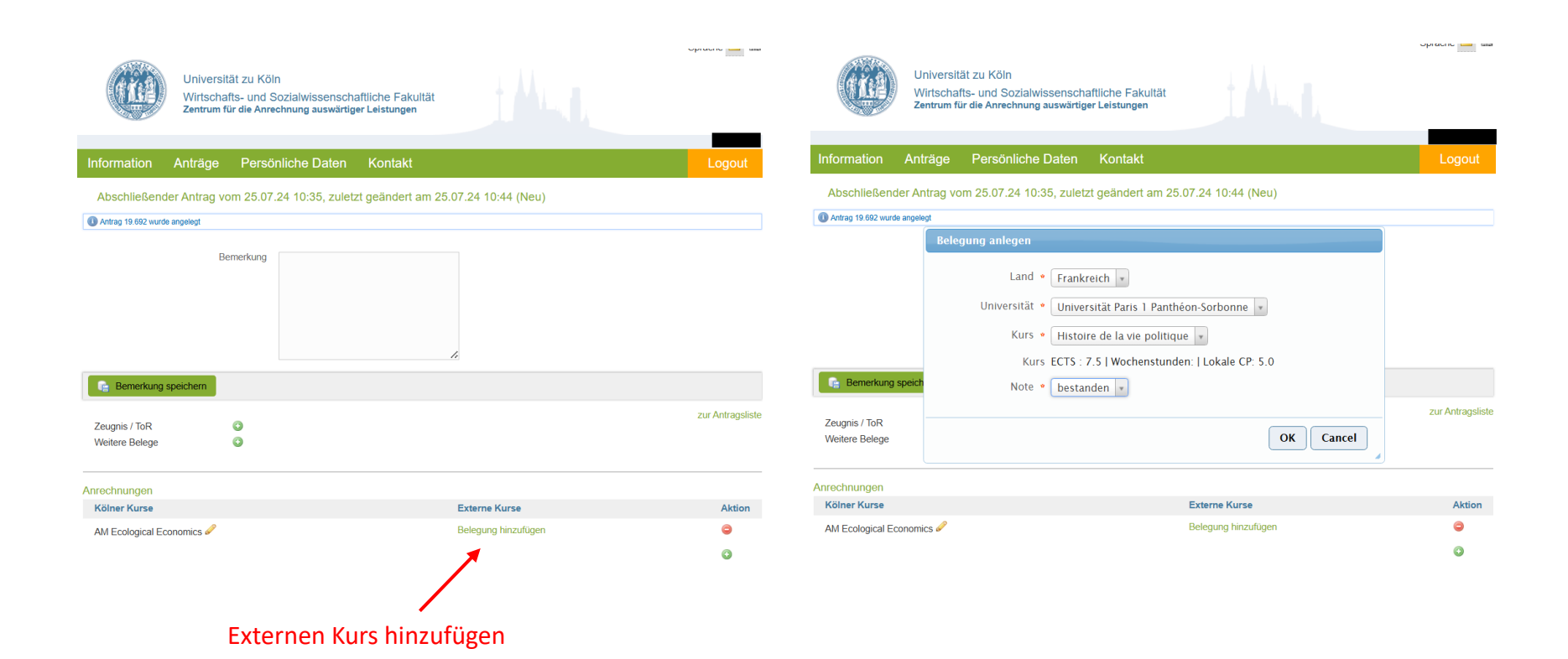

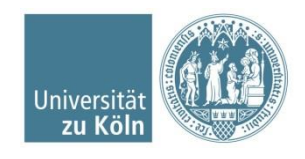

#### Externe Kurse hinzufügen und Nachweise hochladen

| (in)                            | Universität zu Köln<br>Wirtschafts- und Sozialwis<br>Zentrum für die Anrechnung a | ssenschaftliche Fakultät<br>uuswärtiger Leistungen                                                    |                       | (m)                             | Universit<br>Wirtschal<br>Zentrum fü | ät zu Köln<br>fts- und Sozialwissensc<br>ir die Anrechnung auswärt | haftliche Fakultät<br>Iger Leistungen                                                    |                                       |
|---------------------------------|-----------------------------------------------------------------------------------|----------------------------------------------------------------------------------------------------|-----------------------|---------------------------------|--------------------------------------|--------------------------------------------------------------------|------------------------------------------------------------------------------------------|---------------------------------------|
| Information A                   | Anträge Persönliche I                                                             | Daten Kontakt                                                                                         | Logout                | Information                     | Anträge                              | Persönliche Daten                                                  | Kontakt                                                                                  | Logout                                |
| Abschließender                  | r Antrag vom 25.07.24 10:3<br>ngelegt                                             | 5, zuletzt geändert am 25.07.24 10:44 (Neu)                                                           |                       | Abschließen                     | der Antrag vo<br>de angelegt         | om 25.07.24 10:35, zule                                            | etzt geändert am 25.07.24 10:50 (Neu)                                                    |                                       |
| Zeugnis / ToR<br>Weitere Belege | Belegung anlegen<br>Land •<br>Universität •<br>Kurs •<br>Kurs<br>eich Note •      | Frankreich                                                                                            | Q<br>Zur Antragsliste | 2eugnis / ToR<br>Weitere Belege | Be                                   | emerkung                                                           | ĸ                                                                                        | Antrag abschicken<br>zur Antragsliste |
| Anrechnungen<br>Kölner Kurse    |                                                                                   | Économie du travail et de l'emploi<br>Français (Langue Étrangère) Niveau 5 (C1)<br>neuen Kurs anlegen | Aktion                | Anrechnungen                    |                                      |                                                                    | Eutoma Kuma                                                                              | Alsten                                |
| AM Ecological Econ              | iomics 🖉                                                                          | Belegung hinzufügen                                                                                   | <b>e</b>              | AM Ecological E                 | conomics 🖉                           |                                                                    | Histoire de la vie politique - bestanden & G<br>Nachweis Inhalt G<br>Nachweis Workload G |                                       |
| Falls Ihr                       | Kurs nicht ir                                                                     | n Dropdown Menü                                                                                       |                       |                                 | Llio                                 |                                                                    |                                                                                          | ochladanl 0                           |

Falls Ihr Kurs nicht im Dropdown Menu angezeigt wird, können Sie ihn hier selbst anlegen Hier bitte UNBEDINGT Nachweise hochladen! • Die Anforderungen an die Nachweise unserer Website entnehmen

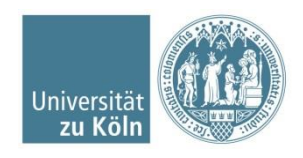

### Zeugnis/ToR hochladen und Antrag abschicken

! Mit drücken auf "Antrag abschicken" haben Sie uns den Antrag erfolgreich übermittelt. Das zusätzliche Einreichen des unterschriebenen Antrages ist nicht notwendig.

| Universe<br>Wirtsch<br>Zentrum  | sität zu Köln<br>afts- und Soz<br>für die Anrech | ialwissenschaftliche Fakultät<br>nung auswärtiger Leistungen                                                 |                   | Universe<br>Wirtsch<br>Zentrum  | sität zu Köln<br>nafts- und Sozialwissensci<br>n für die Anrechnung auswärti | haftliche Fakultät<br>ger Leistungen                           |                   |
|---------------------------------|--------------------------------------------------|----------------------------------------------------------------------------------------------------|-------------------|---------------------------------|------------------------------------------------------------------------------|----------------------------------------------------------------|-------------------|
| Information Anträge             | Persönli                                         | che Daten Kontakt                                                                                            | Logout            | Information Anträge             | Persönliche Daten                                                            | Kontakt                                                        | Logout            |
| Abschließender Antrag           | vom 25.07.24                                     | 10:35, zuletzt geändert am 25.07.24 10:50 (Neu)                                                              |                   | Abschließender Antrag           | vom 25.07.24 10:35, zule                                                     | tzt geändert am 25.07.24 10:50 (Neu)                           |                   |
| Antrag 19.692 wurde angelegt    |                                                  |                                                                                                    |                   | Antrag 19.692 wurde angelegt    |                                                                              |                                                                |                   |
|                                 | Bemerkung                                        | Æ                                                                                                    |                   |                                 | Bemerkung                                                                    | e e e e e e e e e e e e e e e e e e e                          |                   |
| Ge Bemerkung speichern          |                                                  |                                                                                                    | Matrag abschicken | Bemerkung speichern             |                                                                              |                                                                | Antrag abschicken |
| Zeugnis / ToR<br>Weitere Belege | 0                                                | Hier Zeugnis/ToR der ei<br>hochladen                                                                         | kternen Uni       | Zeugnis / ToR<br>Weitere Belege | 0                                                                            |                                                                | zur Antragsliste  |
| Anrechnungen                    |                                                  |                                                                                                    |                   | Anrechnungen                    |                                                                              |                                                                |                   |
| Kölner Kurse                    |                                                  | Externe Kurse                                                                                                | Aktion            | Kölner Kurse                    |                                                                              | Externe Kurse                                                  | Aktion            |
| AM Ecological Economics 🖉       |                                                  | Histoire de la vie politique - bestanden 🖋 🤤<br>Nachweis Inhalt ♥<br>Nachweis Workload ♥<br>weitere Belegung | Θ                 | AM Ecological Economics 🖉       |                                                                              | -listoire de la vie politique - bestanden &<br>Nachweis Inhalt | ٥                 |
|                                 |                                                  |                                                                                                    | ٥                 |                                 |                                                                              |                                                                | •                 |

#### Nach dem Abschicken auf unserer Homepage erhalten Sie zusätzlich Ihren Antrag per Mail

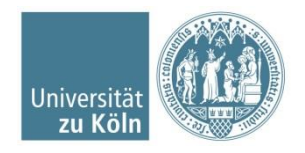